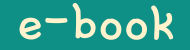

# Hamster Coding

Scratch 5

Written by ConceptOn

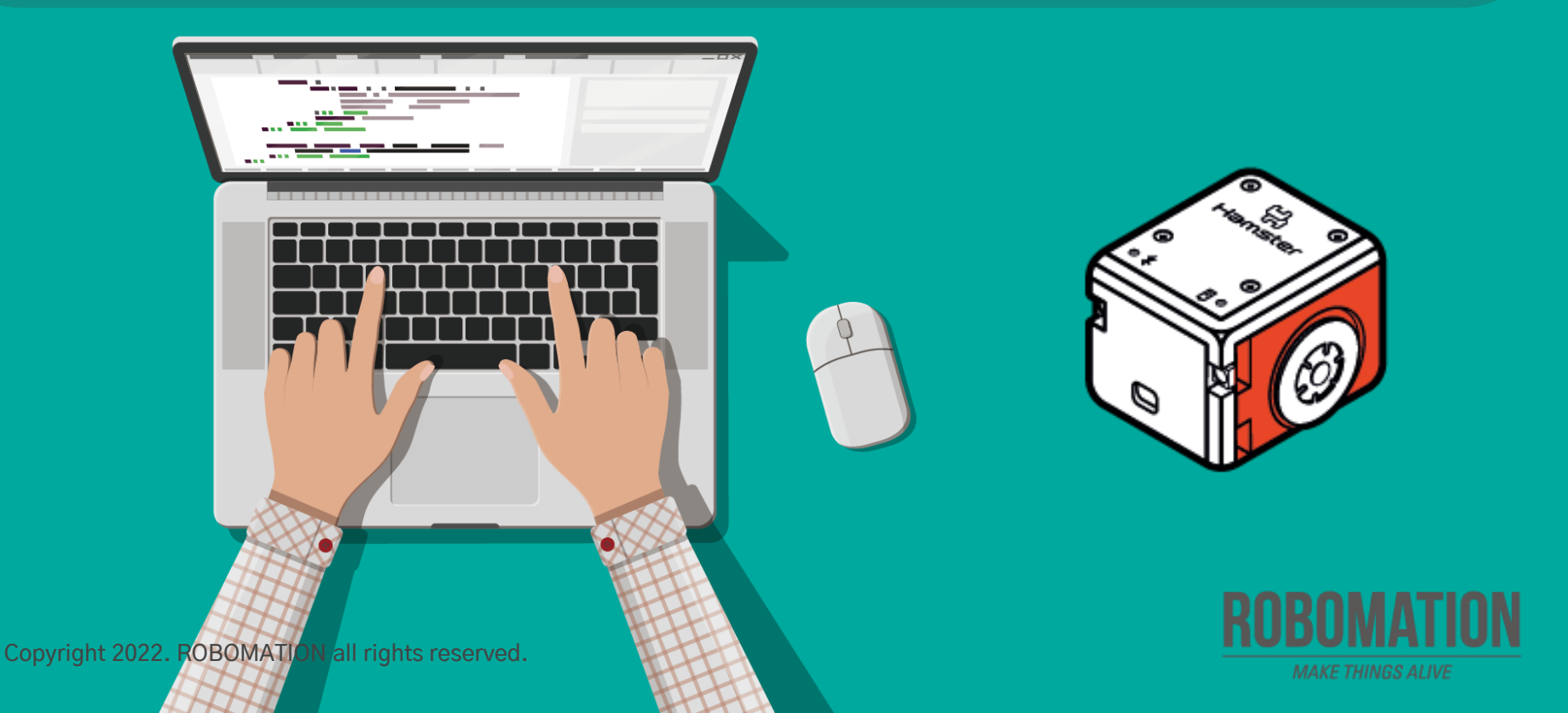

# How to Use

This manual is designed for the educational utilization of the Hamster robot.

- · Please use this manual as on-screen instructions when teaching the Hamster class.
- · The contents are easy to understand. Just read them before the class.
- · Worksheets can be downloaded from the Robomation website.
- This manual can be used to ensure the best lesson plan.
- · For more information, contact us at <u>7concepton@daum.net</u>.

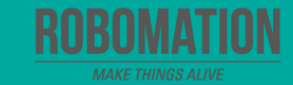

# Hamster Coding Scratch 5

Let's get started with Hamster coding with the Scratch program!

Kan

The use of the Scratch programs will make coding more interesting!

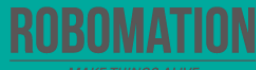

# **Today's Activity**

| Division     | Description                                                                                                    | Time  |
|--------------|----------------------------------------------------------------------------------------------------|-------|
| Introduction | Explore the problem.<br>Aren't you curious about the sound Hamster makes?                                                                               | 5min  |
| Development  | Find a solution.<br>Let's find a block that allows Hamster to make a sound.<br>Solve the problem.<br>Let's try Scratch coding to solve a given problem. | 30min |
| Conclusion   | <b>Review today's activities.</b><br>Let's talk about what you have learned and enjoyed.                                                                | 5min  |

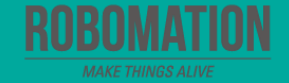

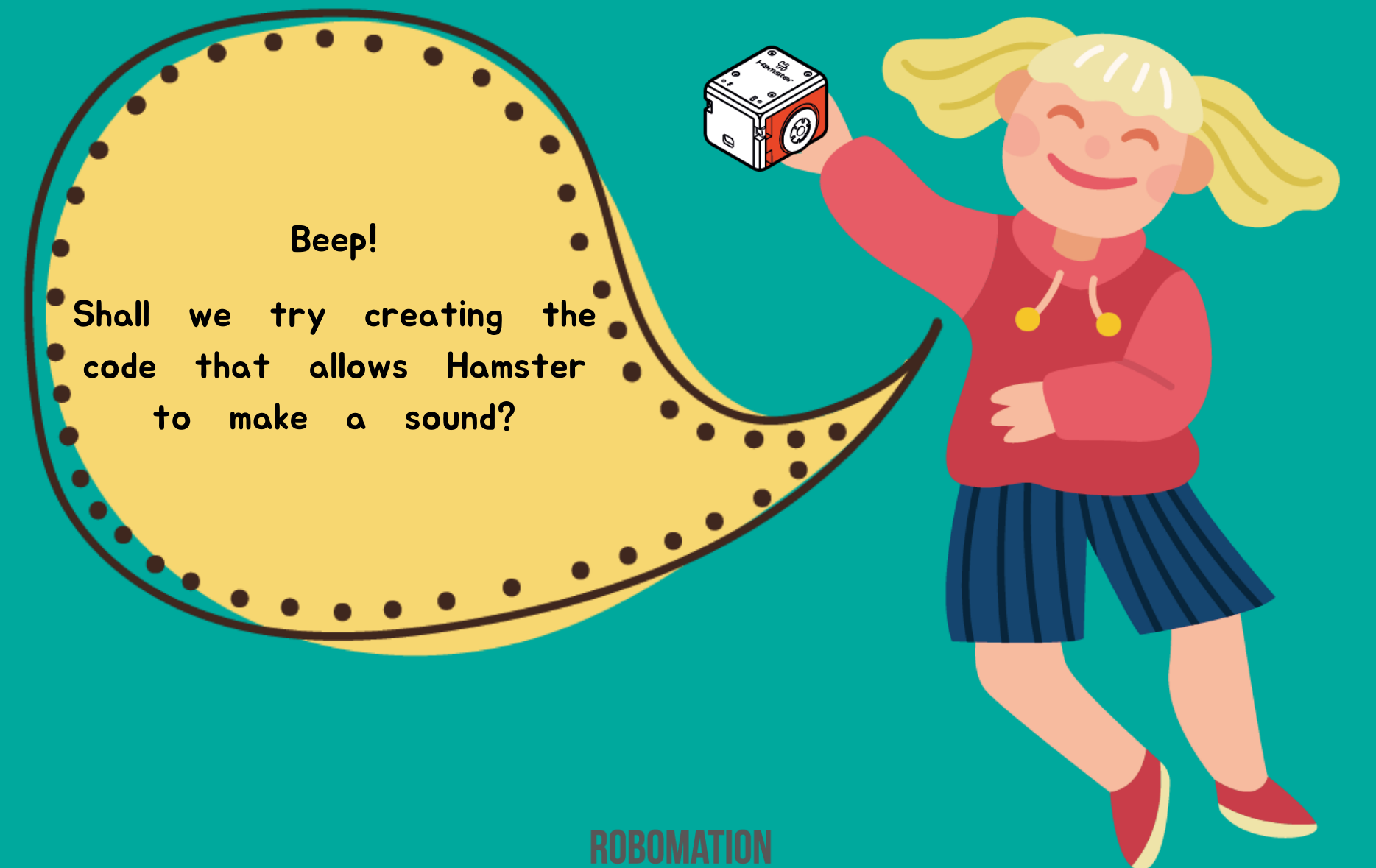

#### **Get ready**

First, let's find out what is needed for Hamster coding.

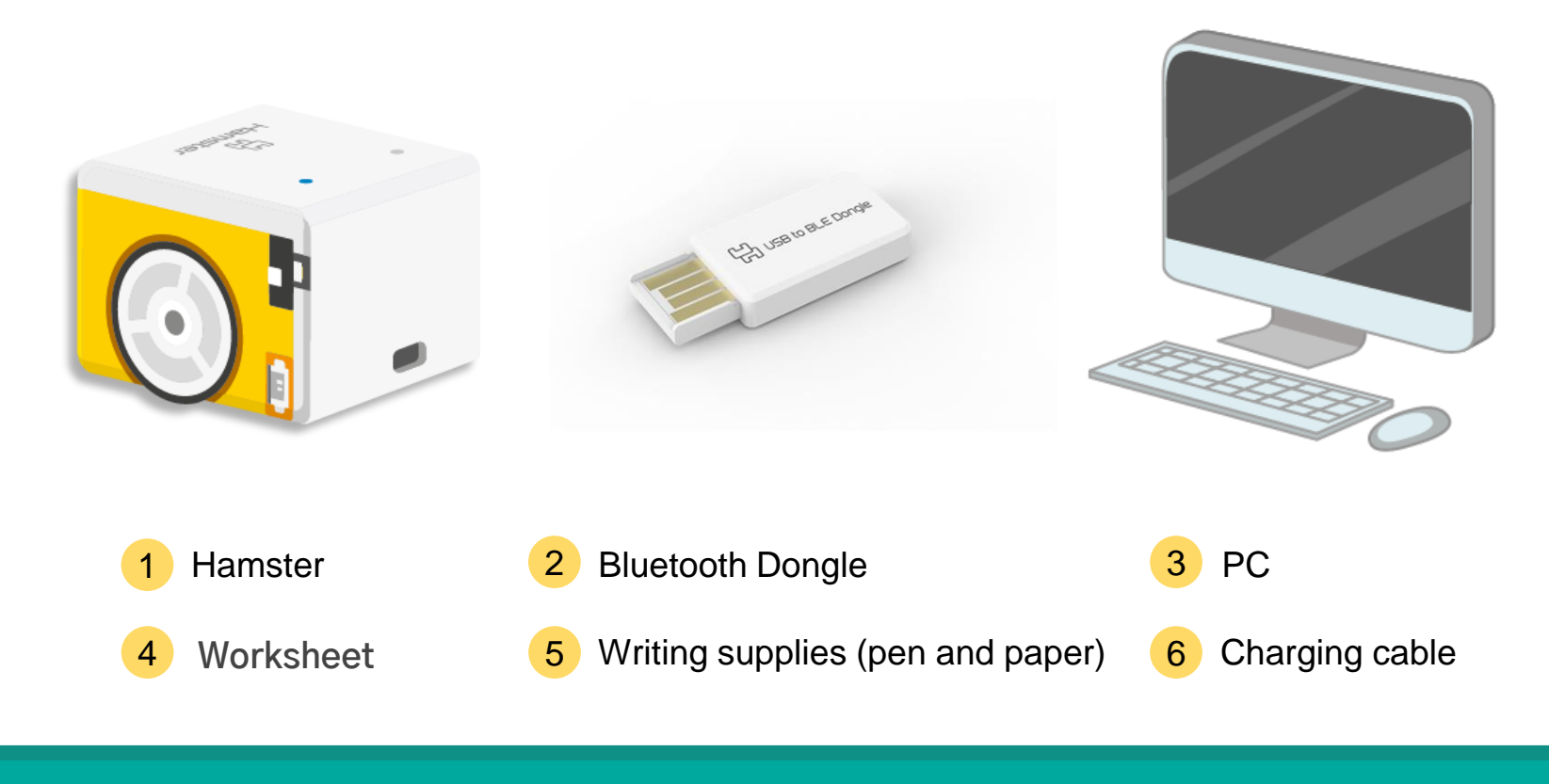

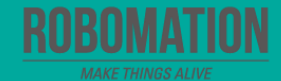

#### **Open the program**

When opening the program, turn on Hamster and plug the Bluetooth Dongle into the USB port of your PC.

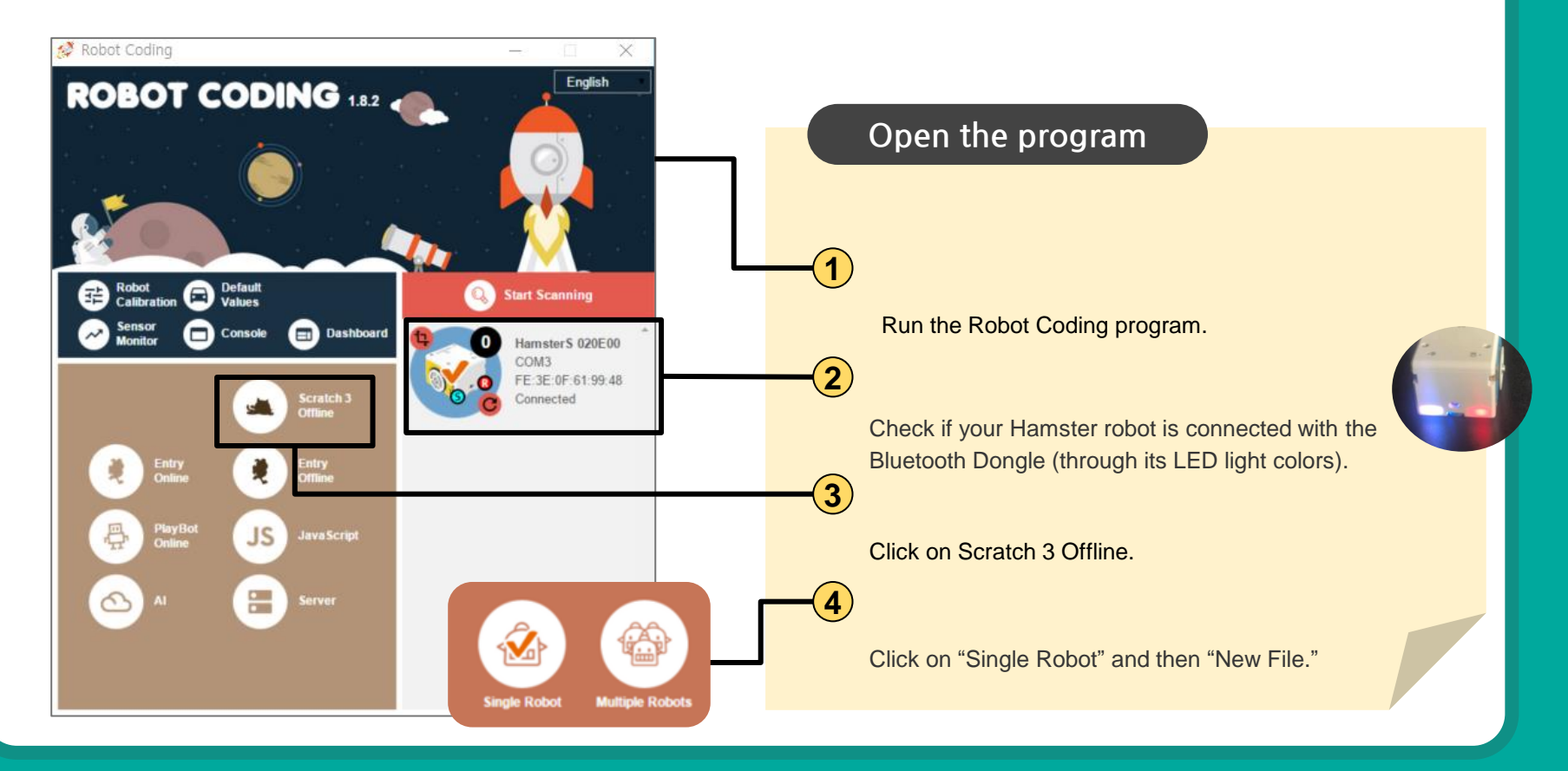

#### Let's think

Let's talk about how the Hamster robot makes a sound.

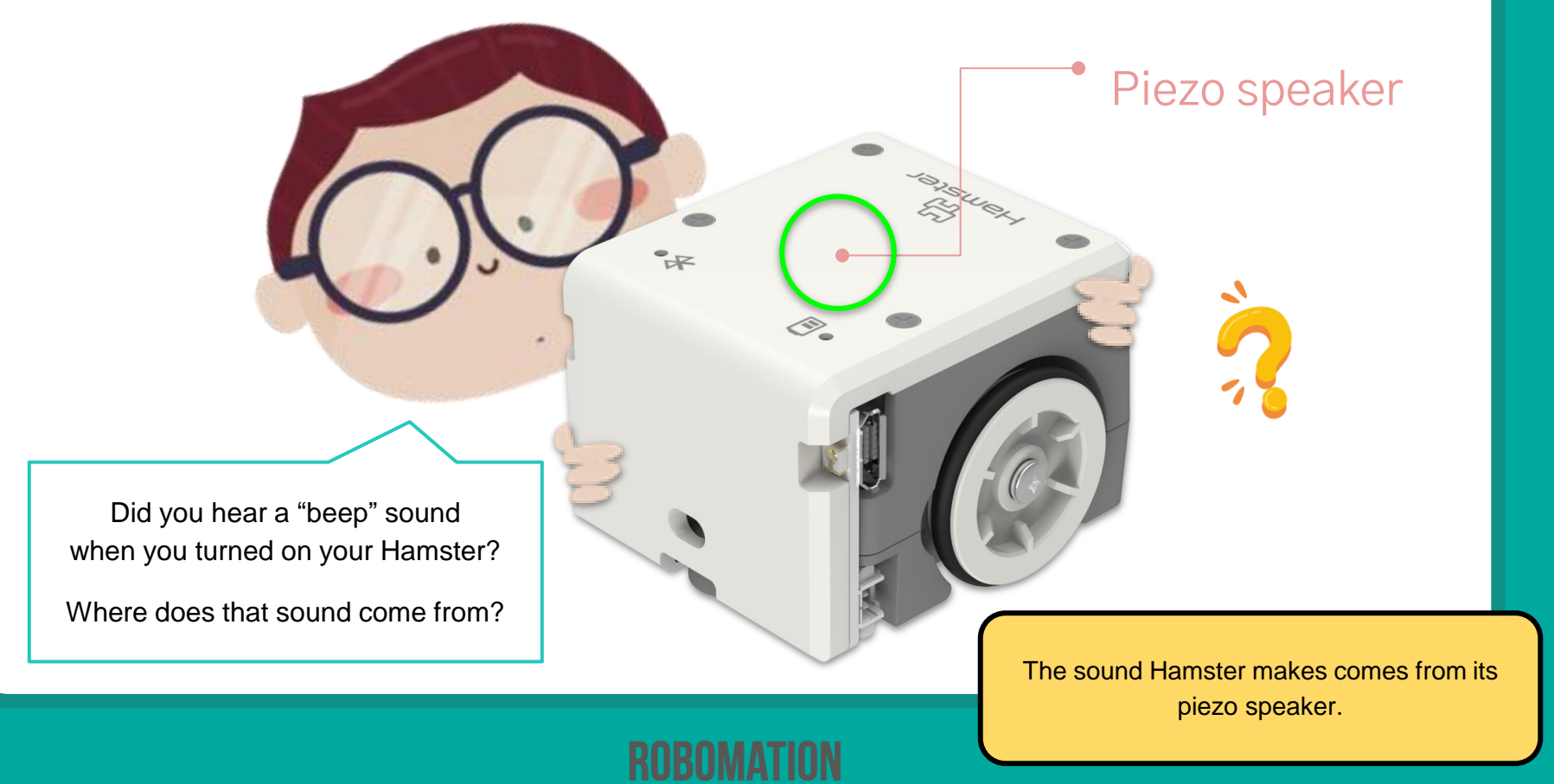

#### **Guess how?**

Let's find a block that makes your Hamster produce a sound for coding.

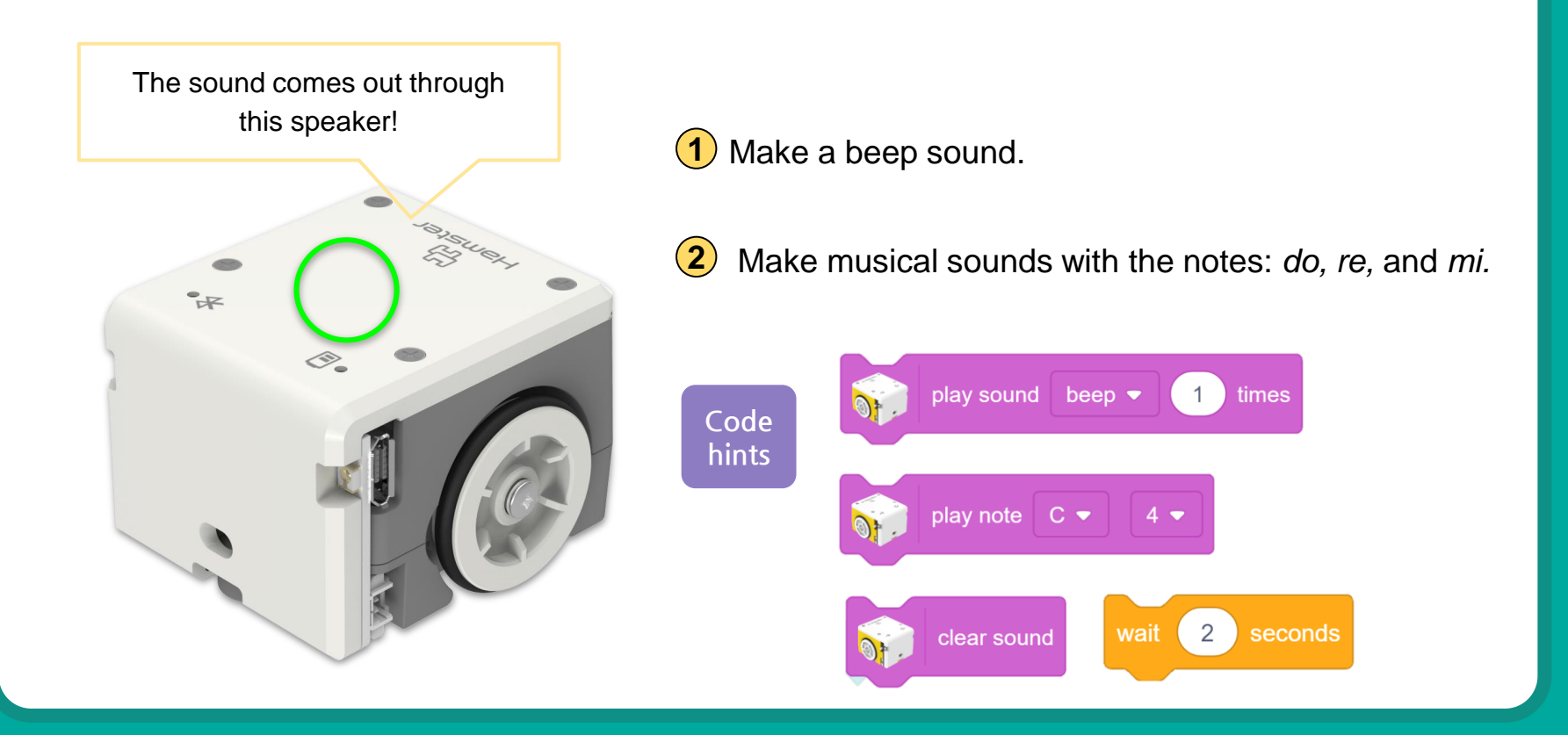

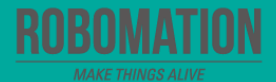

#### **Read express**

Let's write and execute the code that produces a sound repeatedly.

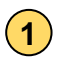

Make a beep sound four times repeatedly!

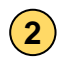

- Keep making a beep sound!
- 3 Play the notes sol, sol, la, la, sol, sol, and mi twice repeatedly!

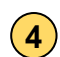

Play the note of do in the 4th and 6th octave for 5 s, respectively. How do they sound?

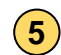

Play the note of sol in the 7th and 1st octave for 5 s, respectively. How do they sound?

> The larger the number, the higher the pitch of the sound. In addition, the smaller the number, the lower the pitch of the sound.

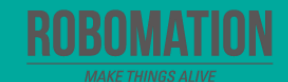

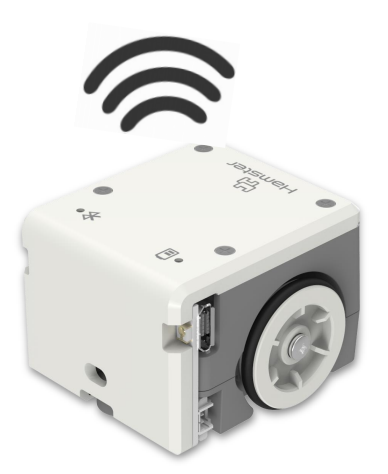

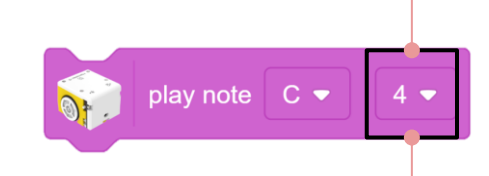

### Adjust the pitch of the sound

Let's write the code to adjust the pitch of the buzzer.

Write the code as follows and listen to your Hamster.

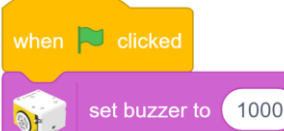

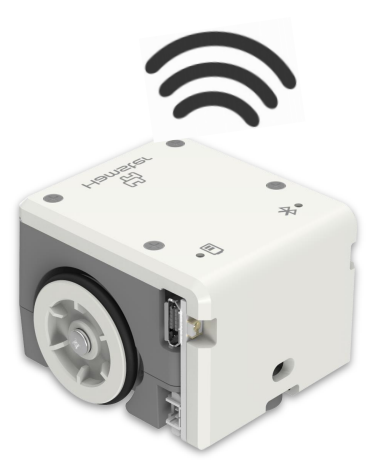

2 Write the code so that the pitch is lower than what you heard earlier. Then, try writing the code to make it higher than what you heard earlier.

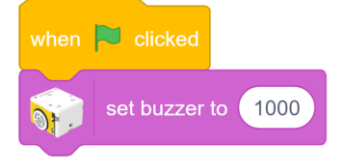

Enter a number larger or smaller than the first one and listen to the sound.

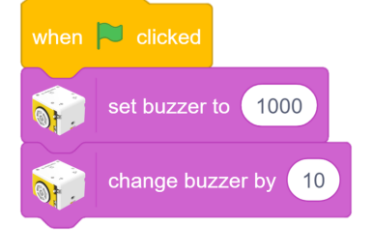

Adjust the pitch of the buzzer by using the code "change buzzer by ()."

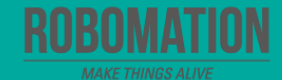

## Adjust the pitch of the notes.

Let's write the code designed to play a scale by adjusting the pitch of the notes. Try playing the notes of the scale: do, re, mi, fa, sol, la, ti, and do (in a normal, low, or high octave).

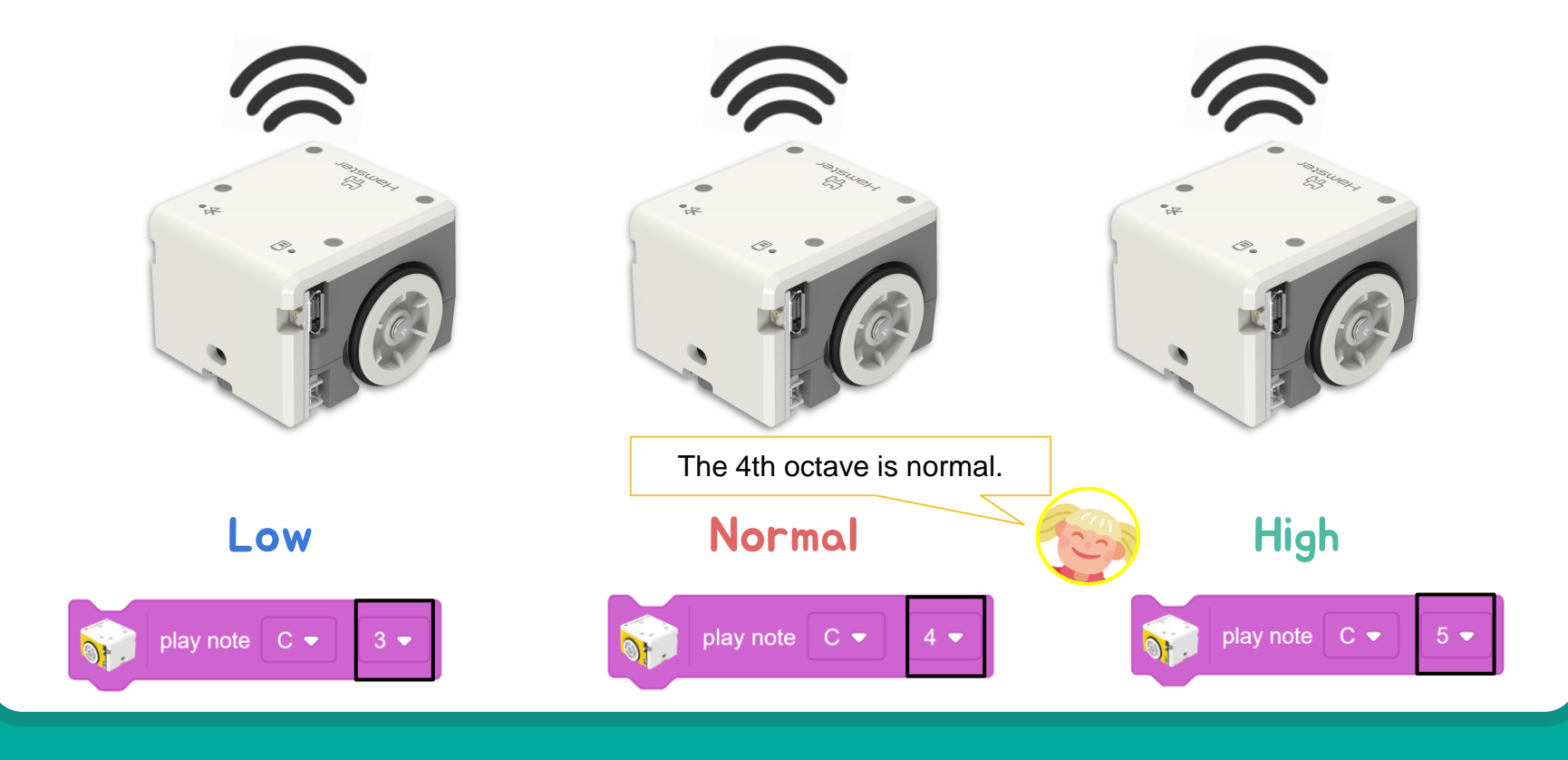

## Check the colors by sound

Let's write the code that causes the buzzer to sound whenever your Hamster passes through cells of the desired color.

Preparations: Hamster, Worksheet

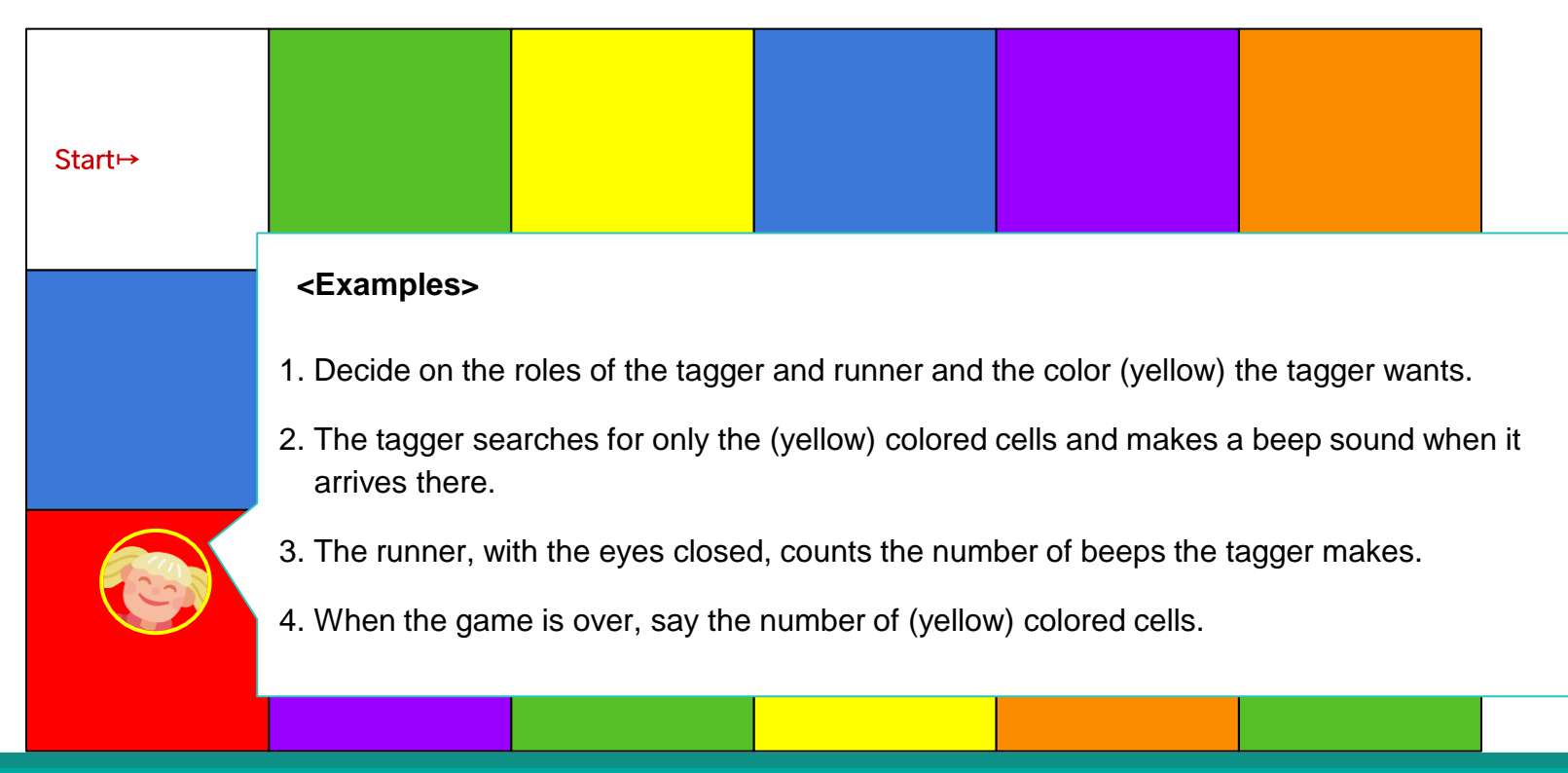

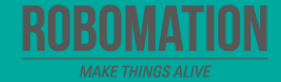

## **Let's Review**

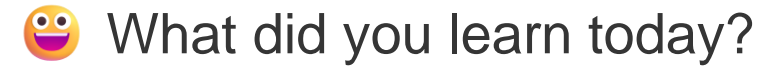

Did you encounter any difficulties?

What interested you the most about Hamster robot?

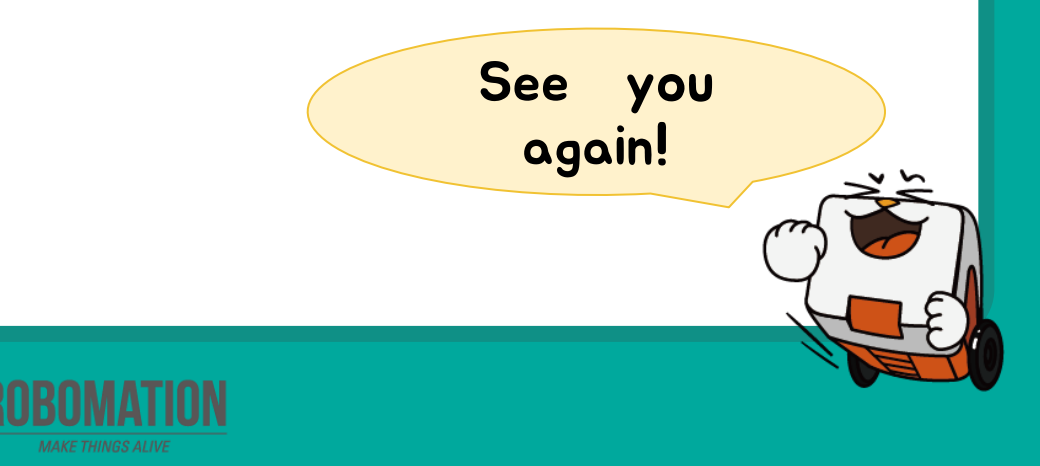